## Практическая занятие № 1 Форматирование элементов электронных таблиц

В настоящее время Microsoft Excel является одним из наиболее распространенных табличных редакторов, используемых при подготовке документов – отчетов, бизнес-планов. Запустите редактор электронных таблиц MS Excel 2016:

### Пуск $\rightarrow$ Программы $\rightarrow$ Microsoft Office $\rightarrow$ Microsoft Excel

Рассмотрите вид экрана MS Excel и найдите все, о чем говорится в пояснениях.

#### Пояснения:

Лист Excel состоит из **1 048 576 строк** с номерами 1, 2, 3, 4 – 1 048 576 и **16 384 столбцов** с именами A, B, C, D, E ..., на пересечении которых находятся ячейки. т.е. из более **17 миллиардов ячеек**. Совокупность листов составляет **рабочую книгу**, которая сохраняется как целостный объект в одном файле с расширением **.xlsx** 

**Ячейка** — основная единица хранения данных. Адрес ячейки (ссылка на ячейку) образуется из имени столбца и номера строки: A1, Bl, D3, E5 и т. п.

**Активная ячейка** выделяется на экране жирной рамкой. Данные можно вводить только в активную ячейку, их можно видеть также в **строке формул**. Активную ячейку можно выделить щелчком мыши.

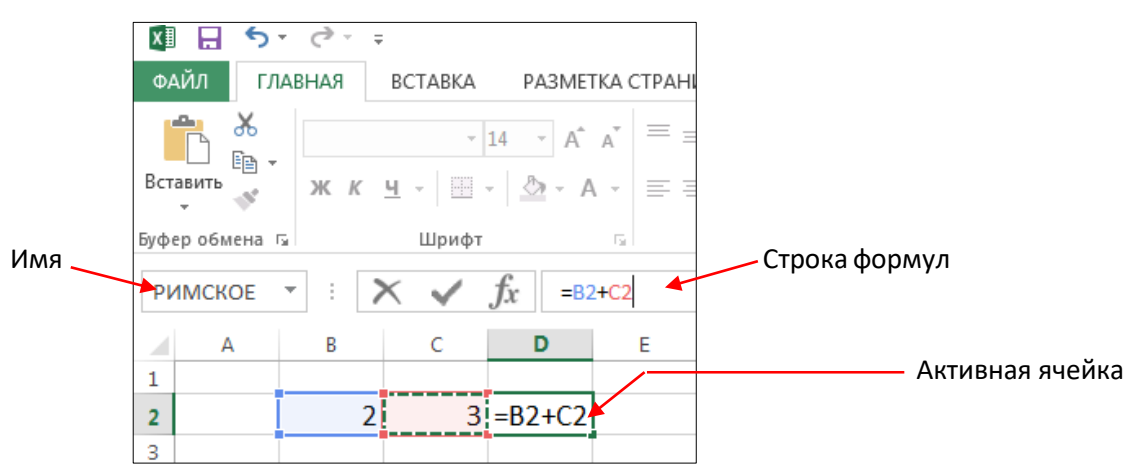

#### Типы данных

В ячейку можно поместить данные следующих типов:

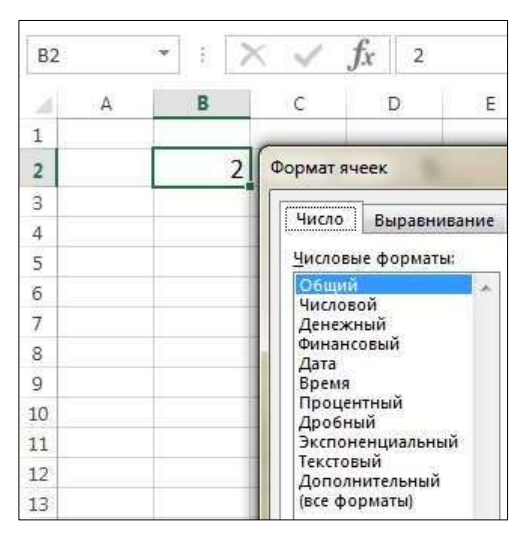

#### Задание 1. Создание и форматирование таблиц

Удерживая нажатой левую кнопку мыши, выделите таблицу из 3 столбцов и 6 строк (выделенные ячейки называют «диапазон ячеек»).

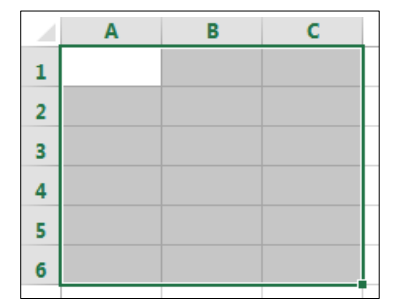

# Для обозначения границ выделенной области нажмите вкладку **Главная** — **Шрифт** — **Границы** — **Все** границы:

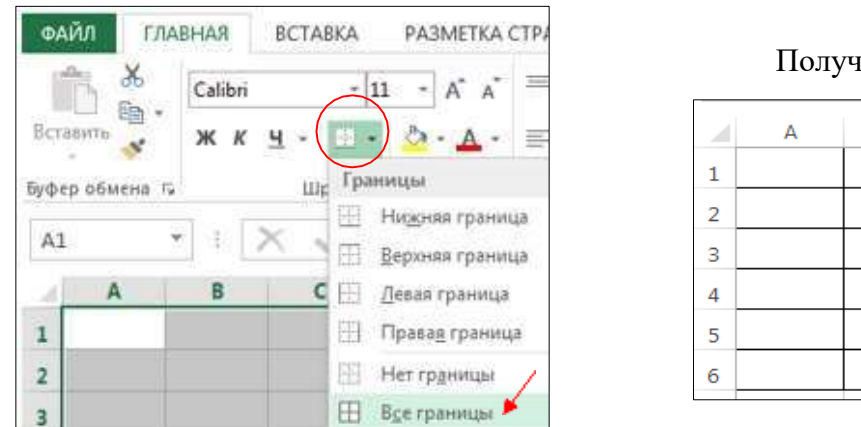

Получится так:

 A
 B
 C

 1

 2

 3

 4

 5

 6

Заполните таблицу по образцу (выберите шрифт Times New Roman). выделите ячейки **A1, B1, C1** и объедините их:

|   | 📴 Объединить и поместить в центре |                               |                       |  |  |  |  |  |  |
|---|-----------------------------------|-------------------------------|-----------------------|--|--|--|--|--|--|
|   | А                                 | В                             | С                     |  |  |  |  |  |  |
| 1 | Океаны                            |                               |                       |  |  |  |  |  |  |
| 2 | Название                          | Площадь, тыс. км <sup>2</sup> | Наибольшая глубина, м |  |  |  |  |  |  |
| 3 | Тихий                             | 178684                        | 11022                 |  |  |  |  |  |  |
| 4 | Атлантический                     | 91655                         | 8742                  |  |  |  |  |  |  |
| 5 | Индийский                         | 76174                         | 7729                  |  |  |  |  |  |  |
| 6 | Северный Ледовитый                | 14756                         | 5527                  |  |  |  |  |  |  |

Для того, чтобы в км<sup>2</sup> «2» сделать надстрочным индексом, выделите «2», откройте диалоговую панель **Шрифт** и выберите Видоизменение надстрочный:

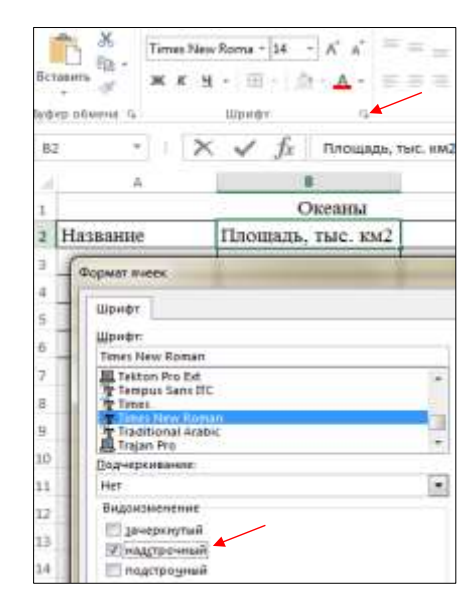

Ширину столбцов увеличьте так, чтобы все умещалось – наведите курсор на границу столбцов, нажмите левую кнопку мыши, и, удерживая ее, перемещайте вправо или влево:

| Α ←      | ► в                           | С                     |
|----------|-------------------------------|-----------------------|
|          | Океаны                        |                       |
| Название | Площадь, тыс. км <sup>2</sup> | Наибольшая глубина, м |

Выровняйте текст в таблице:

Выделите ячейки **A2**, **B2**, **C2**. Нажмите правую кнопку мыши и в контекстном меню выберите **Формат ячеек...** Перейдите на вкладку **Выравнивание**, выберите: Выравнивание по горизонтали: по центру, по вертикали: по центру, поставьте галочку переносить по словам, нажмите OK:

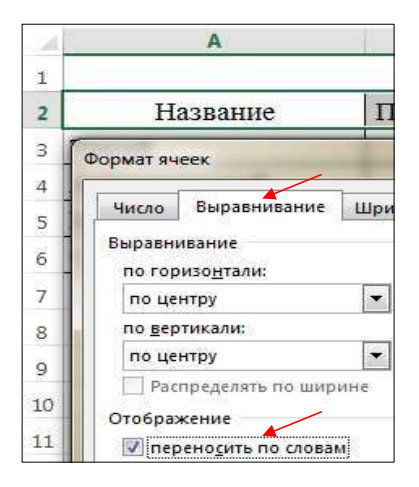

Измените ширину столбцов, чтобы получилось так:

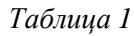

|   | А                  | В                    | С          |  |  |
|---|--------------------|----------------------|------------|--|--|
| 1 | Океаны             |                      |            |  |  |
|   |                    | Площадь,             | Наибольшая |  |  |
| 2 | Название           | тыс. км <sup>2</sup> | глубина, м |  |  |
| 3 | Тихий              | 178684               | 11022      |  |  |
| 4 | Атлантический      | 91655                | 8742       |  |  |
| 5 | Индийский          | 76174                | 7729       |  |  |
| 6 | Северный Ледовитый | 14756                | 5527       |  |  |

Задание 2. Создайте второй лист. Наберите и отформатируйте таблицу самостоятельно:

|    | А                     | В              | С                    | D          |  |  |  |
|----|-----------------------|----------------|----------------------|------------|--|--|--|
| 8  | Крупнейшие озера мира |                |                      |            |  |  |  |
|    | Название              | Географическое | Площадь,             | Наибольшая |  |  |  |
| 9  |                       | положение      | тыс. км <sup>2</sup> | глубина, м |  |  |  |
| 10 | Каспийское море       | Европа         | 371000               | 1025       |  |  |  |
| 11 | Верхнее               | Сев. Америка   | 82400                | 393        |  |  |  |
| 12 | Виктори               | Африка         | 69000                | 92         |  |  |  |
| 13 | Гурон                 | Сев. Америка   | 59800                | 229        |  |  |  |
| 14 | Мичиган               | Сев. Америка   | 58100                | 281        |  |  |  |
| 15 | Таньганьика           | Африка         | 34000                | 1435       |  |  |  |
| 16 | Байкал                | Азия           | 31500                | 1620       |  |  |  |
| 17 | Ньяса                 | Африка         | 30800                | 706        |  |  |  |
| 18 | Бол. Медвежье         | Сев. Америка   | 30200                | 137        |  |  |  |
| 19 | Бол. Невольничье      | Сев. Америка   | 28570                | 614        |  |  |  |

Таблица 2

Сохраните работу в папке Excel под названием Практическая работа 1.